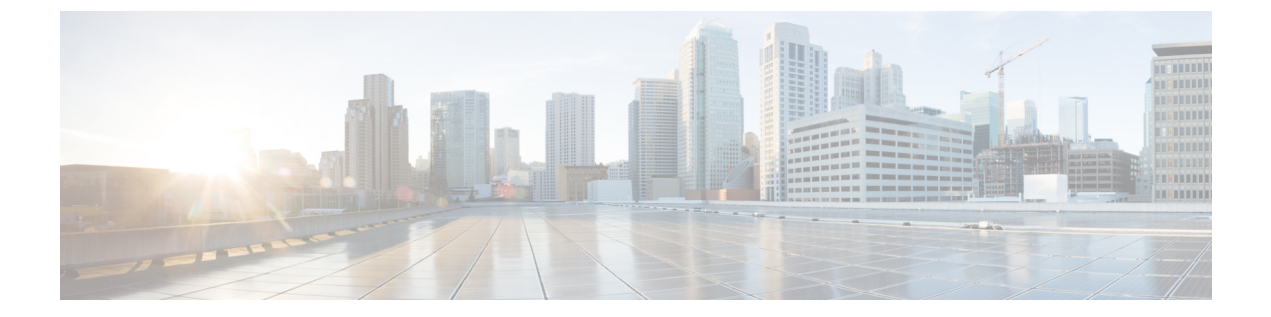

# アプリケーション健全性のモニター

- •アプリケーションエクスペリエンスとアプリケーションの可視性について (1ページ)
- サポートされるプラットフォーム (2ページ)
- ・デバイスでのアプリケーションテレメトリ有効化の基準(4ページ)
- •アプリケーションの正常性の前提条件 (7ページ)
- アプリケーションテレメトリ設定のプロビジョニング (9ページ)
- ホストのアプリケーションエクスペリエンスの表示(10ページ)
- ネットワークデバイスのアプリケーションエクスペリエンスの表示(11ページ)
- ・すべてのアプリケーションの健全性のモニター (13ページ)
- •アプリケーションの健全性のモニター (18ページ)
- •アプリケーションのヘルス スコアと KPI メトリックスの理解 (22ページ)

# アプリケーションエクスペリエンスとアプリケーション の可視性について

アシュアランスは、複雑なアプリケーションデータを処理し、その結果をアシュアランス正常 性ダッシュボードで提示することで、アプリケーションのパフォーマンスに関するインサイト を提供します。

正常性データは、デバイスの観点([Device 360] ウィンドウ)、ユーザーの観点([Client 360] ウィンドウ)、アプリケーションの観点([Application 360] ウィンドウ)でそれぞれ提供され ます。

- データの収集元に応じて、次の一部またはすべての情報を確認できます。
  - Application Name
  - スループット
  - DSCP マーキング
  - ・パフォーマンスメトリック(遅延、ジッター、パケット損失)

アプリケーション名とスループットを総称して定量的メトリックと呼びます。定量的メトリッ クのデータは、アプリケーション可視性を有効にすることで得られます。

DSCP マーキングとパフォーマンスメトリック(遅延、ジッター、パケット損失)は、総称して定性的メトリックと呼ばれます。定性的メトリックのデータは、アプリケーションエクスペリエンスを有効にすることで得られます。

#### アプリケーションの可視性

アプリケーション可視性のデータは、IOS-XEを実行しているスイッチ、および AireOS を実行 しているワイヤレスコントローラから取集されます。

IOS-XE を実行しているスイッチについては、物理レイヤのアクセススイッチポートに双方向 (入力および出力)で適用される事前定義された NBAR テンプレートを使用してアプリケー ション可視性のデータが収集されます。

AireOS を実行しているワイヤレスコントローラについては、ワイヤレスコントローラでアプ リケーション可視性のデータが収集され、そのデータがストリーミングテレメトリを使用して Cisco DNA Center に送られます。

#### **Application Experience**

アプリケーションエクスペリエンスのデータは、Cisco IOS-XE ルータプラットフォームから、 Cisco Performance Monitor (PerfMon)機能とシスコのアプリケーション応答時間 (ART) メト リックを使用して収集されます。

ルータプラットフォームの例には、ASR1000s、ISR4000s、CSR1000v などがあります。Cisco DNA Center と互換性があるデバイスについては、『Cisco DNA Center Supported Devices』を参 照してください。

Cisco Performance Monitor機能が使用可能かどうかを確認するには、Cisco Feature Navigator ツー ルを使用します。[Research Features] をクリックし、フィルタフィールドで [Easy Performance Monitor Phase II] を追加します。

#### 最適化アプリケーション パフォーマンス モニターリング

最適化アプリケーション パフォーマンス モニターリング(APM)は、Cisco DNA Center のリ リース2.1.2 で導入された新しい機能です。デバイスでの NetFlow データの収集に関連するオー バーヘッドを軽減します。APM は、Cisco IOS-XE ルータ、Cisco 9800 シリーズ ワイヤレス コ ントローラ、および Cisco DNA トラフィック テレメトリ アプライアンス でサポートされてい ます。サポート対象の最小ソフトウェアバージョンについては、サポートされるプラットフォー ム (2 ページ) を参照してください。

### サポートされるプラットフォーム

次の表に、サポートされるプラットフォーム、データ収集のタイプ、およびソフトウェアとラ イセンスの要件を示します。

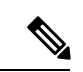

(注)

Cisco DNA Center と互換性があるデバイスについては、『Cisco DNA Center Supported Devices』 を参照してください。

| シスコのプラットフォームにおけるアプリケーションエクスペリエンスとアプリケーション<br>可視性のサポート Cisco DNA Center |                                                   |                                                                                                    |
|------------------------------------------------------------------------|---------------------------------------------------|----------------------------------------------------------------------------------------------------|
| プラットフォーム                                                               | Data Collection                                   | 注記                                                                                                    |
| Cisco IOS-XE ルータ                                                       | アプリケーション エクスペリ<br>エンスのデータ収集                       | <ul> <li>アクティブなNBAR2 ライ<br/>センスが必要。</li> <li>IOS XE 16.3 以上のソフト<br/>ウェアバージョン。</li> <li>最適化 APM の場合: IOS<br/>XE 17.3 以上のソフトウェ<br/>アバージョン。</li> </ul> |
| Catalyst 9000 シリーズ スイッ<br>チ                                            | 9200、9300、9400 のアプリ<br>ケーション可視性のデータ収<br>集         | <ul> <li>Cisco DNA Advantage ライ<br/>センスが必要。</li> <li>IOS XE 16.10.1 以上のソフ<br/>トウェアバージョン。</li> </ul>                                                 |
| Cisco AireOS ワイヤレスコン<br>トローラ                                           | アプリケーション可視性の<br>データ収集                             | <ul> <li>Cisco DNA Assurance ライ<br/>センスが必要。</li> <li>8.8 MR2 ソフトウェアが必<br/>要:8.8.114.130 以上の<br/>バージョン。</li> </ul>                                   |
| Cisco 9800 シリーズ ワイヤレ<br>ス コントローラ                                       | 中央スイッチング/ローカル<br>SSIDのアプリケーションエク<br>スペリエンスのデータ収集。 | <ul> <li>・最適化 APM の場合: IOS<br/>XE 16.12.1 以上のソフト<br/>ウェアバージョン。</li> </ul>                                                                           |
| Cisco DNA トラフィック テレ<br>メトリ アプライアンス                                     | アプリケーション エクスペリ<br>エンスのデータ収集。                      | <ul> <li>Cisco DNA Advantage ライ<br/>センスが必要。</li> <li>最適化 APM の場合: IOS<br/>XE 17.3 以上のソフトウェ<br/>アバージョン。</li> </ul>                                   |

# デバイスでのアプリケーションテレメトリ有効化の基準

Cisco DNA Center では、新しい自動選択アルゴリズムに基づいてインターフェイスと WLAN を選択し、該当するすべてのインターフェイスと WLAN でアプリケーションテレメトリを自動的に有効にします。

アプリケーションテレメトリは、Cisco DNA Center を介してプロビジョニングされた WLAN にプッシュされます。

(注)

- ・従来のタギングベースのアルゴリズムもサポートされ、インターフェイスとWLANの新しい自動選択アルゴリズムよりも優先されます。
- 自動選択アルゴリズムからタギングベースのアルゴリズムに切り替える場合は、タグ付き SSIDをデバイスに対してプロビジョニングする前にテレメトリを無効にする必要があり ます。

次の表に、サポートされているすべてのプラットフォームについて、従来のタギングベースの アルゴリズム(キーワード lan を使用)と新しい自動選択アルゴリズムのそれぞれに基づく インターフェイスと WLAN の選択基準を示します。

I

| プラットフォーム | リリース <b>2.1.2</b> 以前の <b>Cisco DNA Center</b> でサポー<br>トされている従来のタギングベースのアルゴ<br>リズム     | リリース 2.1.2 以降の Cisco DNA Center でサポー<br>トされている自動選択アルゴリズム                                                                                                    |
|----------|---------------------------------------------------------------------------------------|----------------------------------------------------------------------------------------------------|
| ルータ      | <ul> <li>インターフェイスの説明にキーワードlan<br/>が含まれている。<sup>12</sup></li> </ul>                    | <ul> <li>インターフェイスに管理 IP アドレス以外の IP アドレスがある。</li> </ul>                                                                                                    |
|          | <ul> <li>物理インターフェイスである。</li> </ul>                                                    | <ul> <li>インターフェイスが次のいずれでもない。</li> </ul>                                                                                                    |
|          | <ul> <li>・物理インターフェイスである。</li> <li>・インターフェイスに管理 IP アドレス以外<br/>の IP アドレスがある。</li> </ul> | <ul> <li>・インターフェイスが次のいずれでもない。</li> <li>・WAN         <ul> <li>(注) インターフェイスにパブ<br/>リックIPアドレスがあり、<br/>パブリックIPアドレスがん<br/>ンターフェイスを経由する<br/>ルートルールがある場合、<br/>そのインターフェイスは<br/>WAN 側インターフェイスは<br/>WAN 側インターフェイス<br/>として扱われます。</li> <li>このコンテキストでは、パ<br/>ブリックIPアドレスはプラ<br/>イベート範囲にない(たと<br/>えば、192.168.x.x、<br/>172.16.y.y、10.z.zzにない)か、システムのIPプー<br/>ルにないIPアドレスです。</li> <li>ルートルールは動的に学習<br/>できます。このコンテキス<br/>トでは、「show ip route」<br/>はこのインターフェイスを<br/>通過するパブリックIPアド<br/>レスへのルートを表示しま<br/>せん。</li> </ul> </li> <li>・ループバック</li> <li>管理インターフェイス:<br/>IGABITETHERNET0、</li> </ul> |
|          |                                                                                       | GIGABITETHERNET0/0、MGMT0、<br>FASTETHERNET0、<br>FASTETHERNET1                                                                                                    |

I

| プラットフォーム                                                                                                    | リリース <b>2.1.2</b> 以前の <b>Cisco DNA Center</b> でサポー<br>トされている従来のタギングベースのアルゴ<br>リズム                                                                                                    | リリース <b>2.1.2</b> 以降の Cisco DNA Center でサポー<br>トされている自動選択アルゴリズム                                                                                                    |
|----------------------------------------------------------------------------------------------------|----------------------------------------------------------------------------------------------------|----------------------------------------------------------------------------------------------------|
| スイッチ                                                                                                    | <ul> <li>インターフェイスの説明にキーワードlan<br/>が含まれている。<sup>1、2</sup></li> <li>スイッチポートがアクセスポートとして<br/>設定されている。</li> <li>スイッチポートでコマンド switch-mode<br/>access が設定されている。</li> </ul>                      | <ul> <li>・物理インターフェイスである。</li> <li>・アクセスポートにネイバーがない。</li> <li>・インターフェイスが次のいずれでもない。</li> <li>・管理インターフェイス:<br/>FASTETHERNET0、<br/>FASTETHERNET1、<br/>GIGABITETHERNET0/0、MGMT0</li> <li>・LOOPBACK0、Bluetooth、App<br/>Gigabit、WPAN、Cellular、Async</li> <li>・VSL インターフェイス</li> </ul> |
| Cisco AireOS コントロー<br>ラ                                                                                                    | ・WLAN プロファイル名がキーワードlan<br>でタグ付けされている。 <sup>1、2</sup>                                                                                                    | <ul> <li>・ゲスト SSID ではない。</li> <li>・WLAN のタイプがゲストではない。</li> <li>・SSID の名前にキーワード Guest が<br/>含まれていない。</li> <li>・SSIDは、ローカルモードで設定されてい<br/>ます(Flex やファブリックではありません)。</li> </ul>                                                                                                    |
| Cisco Catalyst 9800 シ<br>リーズワイヤレスコン<br>トローラ<br>最適化アプリケーショ<br>ンパフォーマンスモニ<br>ターリング (APM) プ<br>ロファイルと IOS リ<br>リース 16.12.1 以降 | <ul> <li>Cisco DNA Center 2.1.2 以降でサポート</li> <li>• WLAN プロファイル名がキーワード lan<br/>でタグ付けされている。<sup>1、2</sup></li> <li>• WLAN がローカルモードで設定されてい<br/>る。</li> <li>(注) テレメトリ設定を更新する場合は、ラ</li> </ul> | <ul> <li>・ゲスト SSID ではない。</li> <li>・WLAN のタイプがゲストではない。</li> <li>・SSID の名前にキーワード Guest が<br/>含まれていない。</li> <li>・SSIDは、ローカルモードで設定されてい<br/>ます(Flex やファブリックではありません)。</li> <li>テレメトリを無効にしてから、設定の変更後に</li> </ul>                                                                      |
|                                                                                                    | テレメトリを有効にする必要があり。                                                                                                    | ます。                                                                                                    |

| プラットフォーム                                                                      | リリース <b>2.1.2</b> 以前の Cisco DNA Center でサポー<br>トされている従来のタギングベースのアルゴ<br>リズム                                                            | リリース 2.1.2 以降の Cisco DNA Center でサポー<br>トされている自動選択アルゴリズム                                                                                                 |
|-------------------------------------------------------------------------------|----------------------------------------------------------------------------------------------------|----------------------------------------------------------------------------------------------------|
| Cisco DNA トラフィッ<br>クテレメトリアプライ<br>アンス<br>最適化APM プロファイ<br>ルと IOS リリース17.3<br>以降 | <ul> <li>Cisco DNA Center 2.1.2 以降でサポート</li> <li>・インターフェイスの説明にキーワードlan<br/>が含まれている。<sup>1、2</sup></li> <li>・物理インターフェイスである。</li> </ul> | <ul> <li>・物理インターフェイスである。</li> <li>・管理インターフェイス<br/>(GIGABITETHERNET0、<br/>GIGABITETHERNET0/0、MGMT0、<br/>FASTETHERNET0、FASTETHERNET1)<br/>ではない。</li> </ul> |

<sup>1</sup> キーワード **1an** は、大文字と小文字の区別はなく、スペース、ハイフン、または下線で区切ることができます。 Cisco DNA Center では、SSID 名の最初の 10 文字内に lan キーワードを追加できます。あるいは、デバイスの Web UI を使用して lan キーワードを追加できます。

<sup>2</sup> ネットワークデバイスを再同期して、1an インターフェイスの説明を読み取ります。

### アプリケーションの正常性の前提条件

ここでは、ルータ、AireOS ワイヤレスコントローラ、スイッチのアプリケーションの正常性 に関連する前提条件を示します。

ルータのアプリケーション エクスペリエンスの前提条件

- IOS XE ソフトウェアのアクティブな NBAR2 ライセンスが必要です。
- ・レイヤ3ネットワーク内のアプリケーションフローは可視化されません。
- 管理インターフェイスに関連付けられたトラフィックは、アプリケーションエクスペリエンスに含まれません。
- ・ポートは ETA に対して有効にできません。
- アシュアランスでアプリケーションの正常性データを表示するには、Cisco DNA Center と デバイスの間でクロックを同期する必要があります。
- ・従来のタギングベースのアルゴリズム(キーワード「lan」を使用)もサポートされますが、Cisco DNA Center リリース 2.1.2 以降では、インターフェイスと WLAN の新しい自動 選択アルゴリズムが導入されており、キーワード「lan」でタグ付けしなくても、イン ターフェイスと WLAN でアプリケーションテレメトリを有効にできます。使用される基 準については、デバイスでのアプリケーションテレメトリ有効化の基準(4ページ)を 参照してください。

#### スイッチのアプリケーション可視性の前提条件

• Cisco IOS XE ソフトウェアが必要です。

- Cisco DNA Advantage ライセンスが必要です。
- switchport mode access コマンドが含まれているアクセスポートにのみ実装されます。
- •L2 論理インターフェイスのサポートは使用できません。
- スイッチポートがAPに接続されてswitchport mode accessが設定されている場合、 可視性が制限されます。
- ・ポートは ETA に対して有効にできません。
- IPv4 フローのみがモニターされます。
- 管理インターフェイス Gig0/0 は、NetFlow エクスポートの送信元インターフェイスとして 使用できません。
- アシュアランスでアプリケーションの正常性データを表示するには、Cisco DNA Center と デバイスの間でクロックを同期する必要があります。
- ・従来のタギングベースのアルゴリズム(キーワード「lan」を使用)もサポートされます が、Cisco DNA Center リリース 2.1.2 以降では、インターフェイスと WLAN の新しい自動 選択アルゴリズムが導入されており、キーワード「lan」でタグ付けしなくても、イン ターフェイスと WLAN でアプリケーションテレメトリを有効にできます。使用される基 準については、デバイスでのアプリケーションテレメトリ有効化の基準(4ページ)を 参照してください。

#### AireOS ワイヤレスコントローラのアプリケーション可視性の前提条件

- Cisco DNA Assurance ライセンスが必要です。
- AireOS ソフトウェアを搭載したワイヤレスコントローラでのみサポートされ、IOS XE ソ フトウェアを搭載したワイヤレスコントローラではサポートされません。
- Cisco AireOS ワイヤレスコントローラでは NetFlow を有効にする必要があります。
- アシュアランスでアプリケーションの正常性データを表示するには、Cisco DNA Center と デバイスの間でクロックを同期する必要があります。
- Flexible NetFlow (FNF) フローモニターは実装されません。代わりに、Client-app-stat-events チャネルに登録することにより、ストリーミングテレメトリを使用してアプリケーション 可視性のデータが収集されます。
- •SSID は、ローカルモードで設定されています(Flex やファブリックではありません)。
- ・従来のタギングベースのアルゴリズム(キーワード「lan」を使用)もサポートされます が、Cisco DNA Center リリース 2.1.2 以降では、インターフェイスと WLAN の新しい自動 選択アルゴリズムが導入されており、キーワード「lan」でタグ付けしなくても、イン ターフェイスと WLAN でアプリケーションテレメトリを有効にできます。使用される基 準については、デバイスでのアプリケーションテレメトリ有効化の基準(4ページ)を 参照してください。

#### Cisco 9800 シリーズ ワイヤレス コントローラのアプリケーション可視性の前提条件

- ・最適化 APM には IOS XE ソフトウェアが必要です。デバイスでのアプリケーションテレメトリ有効化の基準(4ページ)を参照してください。
- アシュアランスでアプリケーションの正常性データを表示するには、Cisco DNA Center と デバイスの間でクロックを同期する必要があります。

アプリケーション エクスペリエンスの前提条件 Cisco DNA トラフィック テレメトリ アプライアンス

- Cisco DNA Advantage ライセンスが必要です。
- ・最適化 APM には IOS XE ソフトウェアが必要です。デバイスでのアプリケーションテレメトリ有効化の基準(4ページ)を参照してください。
- アシュアランスでアプリケーションの正常性データを表示するには、Cisco DNA Center と デバイスの間でクロックを同期する必要があります。
- CAPWAP でカプセル化されたワイヤレストラフィックの可視性を有効にするには、Cisco DNA トラフィック テレメトリ アプライアンス でip nbar Classification tunneled-traffic CAPWAP コマンドを手動で入力します。

# アプリケーションテレメトリ設定のプロビジョニング

テレメトリを使用した Syslog、SNMP トラップ、NetFlow コレクタサーバーの設定の説明に 従って、グローバルテレメトリ設定を構成します。

**ステップ1** Cisco DNA Center GUI で [Menu] アイコン (≡) をクリックして [**Provision**] > [**Inventory**] の順に選択しま す。

> インベントリのページには、ディスカバリプロセス中に収集されたデバイス情報が表示されます。特定の サイトで使用可能なデバイスを表示するには、左側のペインで [Global] サイトを展開し、サイト、建物、 またはフロアを選択します。

- ステップ2 プロビジョニングするデバイスを選択します。
- ステップ3 [Actions] ドロップダウンリストから、[Telemetry] を選択し、次のいずれかを実行します。
  - (注) アプリケーションテレメトリのオプションは、Cisco DNA Center からのアプリケーションテレメ トリの有効化がデバイスでサポートされている場合にのみ有効になります。
  - a) [Enable Application Telemetry]: 選択したデバイスでアプリケーションテレメトリを設定します。
  - b) [Disable Application Telemetry]: 選択したデバイスからアプリケーションテレメトリ設定を削除します。

**ステップ4** [Apply] をクリックします。

[Application Telemetry] 列には、テレメトリの設定ステータスが表示されます。デフォルトの列設定で

[Application Telemetry] 列が表示されない場合は、列見出しの右端にある [More] アイコン (・) をクリック し、[Application Telemetry] チェックボックスをオンにします。

### ホストのアプリケーション エクスペリエンスの表示

ホストで稼働しているアプリケーションの質的および量的なメトリックを確認するには、次の 手順を実行します。

#### 始める前に

- ・デバイス(ルータ、スイッチ、ワイヤレスコントローラ、およびアクセスポイント)が 検出されたことを確認します。IPアドレス範囲を使用したネットワークの検出、CDPを 使用したネットワークの検出、またはLLDPを使用したネットワークの検出を参照してく ださい。
- ネットワークデバイスでアプリケーションテレメトリプロファイルを有効にし、設定します。アプリケーションテレメトリ設定のプロビジョニング(9ページ)を参照してください。
- •「アプリケーションの正常性の前提条件(7ページ)」を参照してください。
- **ステップ1** [Client 360] ウィンドウで、[Application Experience] カテゴリを展開します。
- ステップ2 [Application Experience] カテゴリから、次の操作を実行できます。
  - a) 特定のビジネス関連グループから、それに対応するタブをクリックすることで、アプリケーションエ クスペリエンスデータをテーブル形式で表示します。タブは、[Business Relevant]、[Business Irrelevant]、 または [Default] です。
    - (注) 表示されるデータは、[Client 360] ウィンドウでドロップダウンメニューから選択した時間に 基づきます。オプションは、[3 Hours]、[24 Hours]、[7 Days] です。デフォルトは、[24 Hours] です。
  - b) テーブルでアプリケーション エクスペリエンス データを表示します。
    - [Name]:アプリケーション名。
    - •[Health]:正常性スコアは、パケット損失と遅延のメトリックの組み合わせに基づいて計算されます。
      - (注) 正常性スコアは、Cisco Catalyst 9000 シリーズスイッチおよび Cisco AireOS ワイヤレスコントローラについては提供されません。これらのデバイスは、正常性スコアの計算に必要な KPI をポーリングしません。

- [Usage Bytes]: このアプリケーションに対してクライアントが転送したバイト数。
- [Average Throughput]: クライアントとサーバー間を流れているアプリケーション トラフィックの レート (Mbps 単位)。
- [DSCP]:アプリケーションの現在([Observed]) とデフォルト([Expected])のDSCP値。
   (注) このメトリックは、最適化 APM については提供されません。
- [Packet Loss]: パケット損失のパーセンテージ(最小と平均)。
- [Network Latency]: ネットワーク遅延時間(最大と平均) (ミリ秒単位)。
- •[Jitter]:ネットワーク上のデータパケット間の時間遅延のバリアンス(ミリ秒単位)(最大と平均)。
- c) アプリケーションエクスペリエンスメトリックをチャート形式で表示するには、アプリケーションの 横にあるオプションボタンをクリックします。メトリックは、[Throughput]、[Packet Loss]、[Jitter]、 [Network Latency]、[Client Network Latency]、[Server Network Latency]、および[Application Server Latency] です。
  - (注) Cisco Catalyst 9200 スイッチ、Cisco Catalyst 9300 スイッチ、または Cisco AireOS ワイヤレスコントローラからエクスポートされるアプリケーション可視性のデータは、アプリケーション名、使用率、スループットのデータのみです。

# ネットワークデバイスのアプリケーションエクスペリエ ンスの表示

この手順を使用して、ネットワークデバイスで稼働しているアプリケーションの質的および量 的なメトリックを表示できます。

#### 始める前に

- ・デバイス(ルータ、スイッチ、ワイヤレスコントローラ、およびアクセスポイント)が 検出されたことを確認します。IP アドレス範囲を使用したネットワークの検出、CDP を 使用したネットワークの検出、またはLLDP を使用したネットワークの検出を参照してく ださい。
- ネットワークデバイスでアプリケーションテレメトリプロファイルを有効にし、設定します。アプリケーションテレメトリ設定のプロビジョニング(9ページ)を参照してください。
- •「アプリケーションの正常性の前提条件(7ページ)」を参照してください。

- ステップ1 [Device 360] ウィンドウで、[Application Experience] カテゴリを展開します。
- ステップ2 [Application Experience] カテゴリから、次の操作を実行できます。
  - a) 対応するタブ([Business Relevant]、[Business Irrelevant]、[Default])をクリックして、特定のビジネス との関連性グループからアプリケーション エクスペリエンス データを表形式で表示します。
    - (注) 表示されるデータは、[Client 360] ウィンドウでドロップダウンメニューから選択した時間に 基づきます。オプションは、[3 Hours]、[24 Hours](デフォルト)、または[7 Days] です。
  - b) 適切なフィルタ([All VRFs] および [All Interfaces])を使用して、特定の VRF または特定のルータイン ターフェイスのアプリケーション エクスペリエンス データをフィルタ処理します。
    - (注) [All VRFs] および [All Interfaces] フィルタは、ルータでのみ使用できます。
  - c) テーブルでアプリケーションエクスペリエンスデータを表示します。
    - [Name]:アプリケーション名。
    - •[Health]:正常性スコアは、パケット損失と遅延のメトリックの組み合わせに基づいて計算されます。
      - (注) 正常性スコアは、Cisco Catalyst 9000 シリーズスイッチおよび Cisco AireOS ワイヤレスコントローラについては提供されません。これらのデバイスは、正常性スコアの計算に必要な KPI をポーリングしません。
    - [Usage Bytes]: このアプリケーションに対してクライアントが転送したバイト数。
    - [Average Throughput]: クライアントとサーバー間を流れているアプリケーション トラフィックの レート (Mbps 単位)。
    - [DSCP]:アプリケーションの現在([Observed]) とデフォルト([Expected])のDSCP値。
       (注) このメトリックは、最適化 APM については提供されません。
    - [Packet Loss]:パケット損失のパーセンテージ(最小と平均)。
    - [Network Latency]: ネットワーク遅延時間(最大と平均) (ミリ秒単位)。
    - [Jitter]: ネットワーク上のデータパケット間の時間遅延のバリアンス(ミリ秒単位)(最大と平均)。
  - d) アプリケーションエクスペリエンスメトリックをチャート形式で表示するには、アプリケーションの 横にあるオプションボタンをクリックします。メトリックは、[Throughput]、[Packet Loss]、[Jitter]、 [Network Latency]、[Client Network Latency]、[Server Network Latency]、および[Application Server Latency] です。

(注) Cisco Catalyst 9200 スイッチ、Cisco Catalyst 9300 スイッチ、または Cisco AireOS ワイヤレスコントローラからエクスポートされるアプリケーション可視性のデータは、アプリケーション名、使用率、スループットのデータのみです。

### すべてのアプリケーションの健全性のモニター

この手順を使用して、サイトにおけるアプリケーションのグローバルビューを表示します。

#### 始める前に

- ・デバイス(ルータ、スイッチ、ワイヤレスコントローラ、およびアクセスポイント)が 検出されたことを確認します。IP アドレス範囲を使用したネットワークの検出、CDP を 使用したネットワークの検出、またはLLDP を使用したネットワークの検出を参照してく ださい。
- ネットワークデバイスでアプリケーションテレメトリプロファイルを有効にし、設定します。アプリケーションテレメトリ設定のプロビジョニング(9ページ)を参照してください。
- •「アプリケーションの正常性の前提条件(7ページ)」を参照してください。
- **ステップ1** Cisco DNA Center GUI で [Menu] アイコン (≡) をクリックし、アシュアランス > の [Health] を選択しま す。

[Overall Health] ダッシュボードが表示されます。

**ステップ2** [Application] タブをクリックします。

[Application Health] ダッシュボードが表示されます。

図 1: [Application Health] ダッシュボード

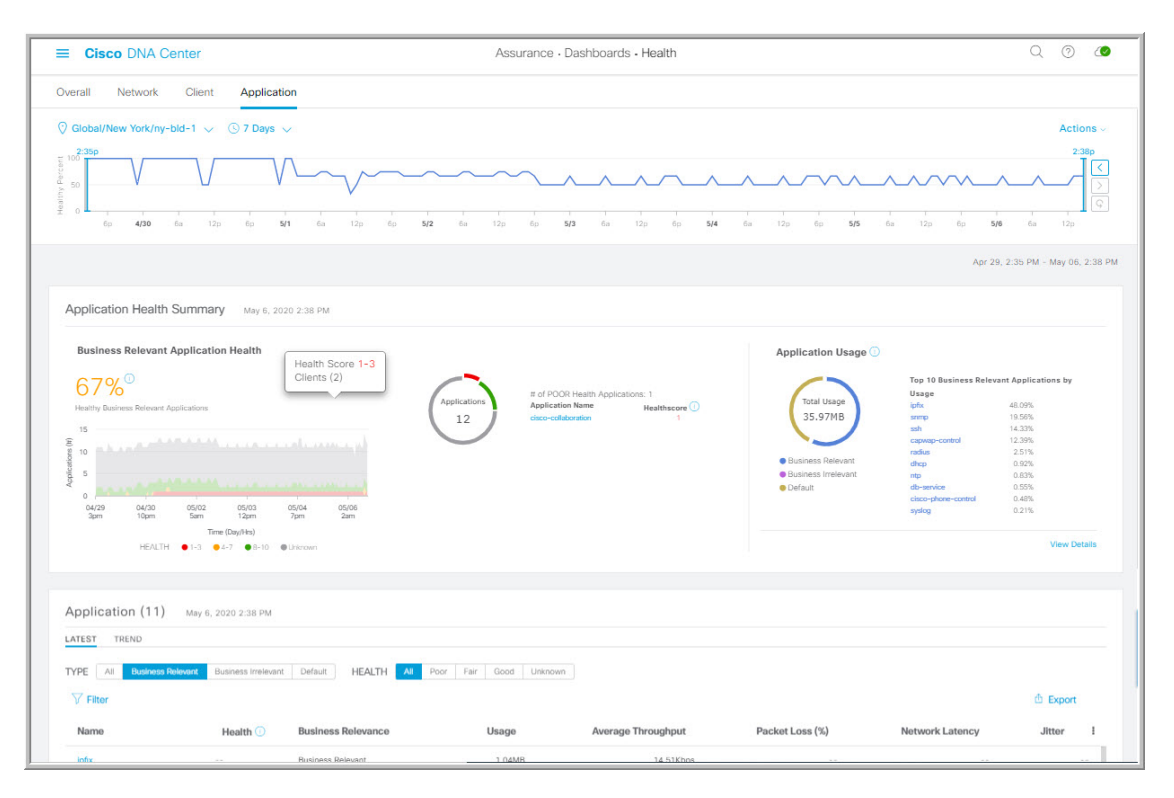

ステップ3 次の機能には、[Application] 正常性ダッシュボードの上部のメニューバーを使用します。

| [Application] 正常性ダッシュボードの上部のメニューバー      |                                                                                                    |  |
|-----------------------------------------|----------------------------------------------------------------------------------------------------|--|
| アイテム                                    | 説明                                                                                                    |  |
| <b>⊙ Global</b> ∨ [Location] ドロップダウンリスト | クリックすると、ロケーションアイコンが表示されます。ロケーション<br>アイコンをクリックすると、[Site List View]が表示されます。特定のサイ<br>トまたはビルディングからアプリケーション情報を表示するには、適切<br>な行で[Apply]をクリックします。ダッシュボード上の情報が、選択に応<br>じて更新されます。 |  |
| <ul><li>⑤</li><li>時間範囲の設定</li></ul>     | ダッシュボードで指定された時間範囲内のデータを表示できるようにします。次の手順を実行します。                                                                                                    |  |
|                                         | <ol> <li>ドロップダウンメニューで範囲の長さ([3 Hours]、[24 Hours]、または[7 days)])を選択します。</li> </ol>                                                                                         |  |
|                                         | 2. [開始日付 (Start Date)]と時刻、[終了日付 (End Date)]と時刻を指<br>定します。                                                                                                    |  |
|                                         | 3. [Apply] をクリックします。                                                                                                    |  |

| [Application] 正常性ダッシュボードの上部のメニューバー |                                                                                                    |  |
|------------------------------------|----------------------------------------------------------------------------------------------------|--|
| アイテム                               | 説明                                                                                                    |  |
| [Actions] ドロップダウン リスト              | ドロップダウンリストから [Edit Dashboards] を選択すると、ダッシュボードの表示をカスタマイズできます。ダッシュレットの位置の変更および<br>カスタム ダッシュボードの作成を参照してください。 |  |
| アプリケーションの正常性タイ<br>ムラインスライダ         | 正常なビジネス関連アプリケーションの割合を、より詳細な時間範囲で<br>表示できます。タイムライン内でマウスカーソルを合わせると、特定の<br>時刻の正常性スコアパーセンテージが表示されます。          |  |
|                                    | 時間範囲を指定するには、タイムライン境界線をクリックしてドラッグ<br>します。これにより、ダッシュボードダッシュレットに表示されるアプ<br>リケーションデータのコンテキストが設定されます。          |  |
|                                    | タイムラインの右側にある矢印ボタンを使用して、最大 30 日間のデータ<br>を表示できます。                                                           |  |

ステップ4 次の機能には、[Application Health Summary] ダッシュレットを使用します。

| [Application Health Summary] ダッシュレット      |                                                                                                    |
|-------------------------------------------|----------------------------------------------------------------------------------------------------|
| アイテム                                      | 説明                                                                                                    |
| [Business Relevant Application<br>Health] | ビジネス関連アプリケーションの正常性スコアが表示されます。正常性ス<br>コアは、ネットワーク全体または選択したサイトにおける正常(良好)な<br>ビジネス関連アプリケーションの割合です。「アプリケーションのヘルス<br>スコアと KPI メトリックスの理解(22ページ)」を参照してください。 |
|                                           | 次のチャートが表示されます。<br>・アプリケーション数分布トレンドチャートでは、すべてのビジネス関<br>連のアプリケーション数が、正常性スコアに基づき積み上げ面グラフ<br>で時系列順に表示されます。                                              |
|                                           | <ul> <li>・円グラフでは、ビジネス関連のアプリケーション数が、アプリケーションの正常性スコア別に分類されて示されます。カテゴリをクリックすると、カテゴリ内で正常性スコアが最も低いアプリケーションのリストが表示されます。</li> </ul>                        |

| [Application Health Summary] ダッシュレット |                                                                                                    |
|--------------------------------------|----------------------------------------------------------------------------------------------------|
| アイテム                                 | 説明                                                                                                    |
| [Application Usage]                  | <ul> <li>・円グラフ:アプリケーションのビジネス関連性グループによって分類<br/>されたアプリケーション使用率の合計が表示されます。カテゴリをク<br/>リックすると、カテゴリ内の使用状況別に、上位 10 個のアプリケー<br/>ションのリストが表示されます。</li> </ul>         |
|                                      | (注) アプリケーションの使用状況は、アプリケーションの双方向<br>トラフィックから取得されます。                                                                                                    |
|                                      | <ul> <li>・詳細の表示: [View Details] をクリックすると、追加の詳細情報を含む<br/>スライドインペインが開きます。スライドインペインでは、次の操作<br/>を実行できます。</li> </ul>                                            |
|                                      | <ul> <li>[All Applications]、[Business Relevant]、[Business Irrelevant]、および[Default] タブをクリックすると、アプリケーションの使用率と使用率別上位10個のアプリケーションが記載されたチャートが表示されます。</li> </ul> |
|                                      | <ul> <li>スライドインペインの右上にあるドロップダウンリストを使用すると、アプリケーショングループまたはトラフィッククラス別に<br/>チャートをフィルタリングできます。</li> </ul>                                                       |
|                                      | <ul> <li>チャート内のカテゴリをクリックすると、[Application] テーブル<br/>にアプリケーションとその詳細情報が表示されます。</li> </ul>                                                                     |

ステップ5 次の機能については、[Application] ダッシュレットを使用します。

| [Application] ダッシュレッ |                                                                                                    |
|----------------------|----------------------------------------------------------------------------------------------------|
| アイテム                 | 説明                                                                                                    |
| Туре                 | ビジネス関連性グループに基づいてテーブルをフィルタリングします。オ<br>プションは、[Business Relevant]、[Business Irrelevant]、および [Default] で<br>す。 |
| ヘルス(Health)          | アプリケーションの正常性スコアに基づいてテーブルをフィルタリングし<br>ます。次のオプションがあります。                                                      |
|                      | • [Poor]:正常性スコアが1~3のアプリケーション。                                                                              |
|                      | •[Fair]:正常性スコアが1~3のアプリケーション。                                                                               |
|                      | •[Good]:正常性スコアが8~10のアプリケーション。                                                                              |
|                      | ・[All]: すべてのアプリケーション。                                                                                      |
|                      | •[Unknown]:アプリケーションに正常性スコアを決定するための定性<br>的なメトリックがありません。                                                     |

Г

I

| アイテム                | 説明                                                                                                    |
|---------------------|----------------------------------------------------------------------------------------------------|
| [Applications] テーブル | アプリケーションの詳細情報を表形式で表示します。デフォルトでは、<br>[Application] テーブルには次の情報が表示されます。                                                                                      |
|                     | <ul> <li>[Name]:アプリケーション名が表示されます。アプリケーション名は、シスコの次世代 Network-Based Application Recognition (NBAR)の標準<br/>アプリケーションに基づいています。</li> </ul>                      |
|                     | (注) アプリケーションポリシーパッケージを使用してアプリケーション名を変更しても、変更した名前はアプリケーションエクスペリエンスに表示されません。現在、アプリケーションポリシーパッケージとアプリケーションエクスペリエンスは統合されていません。                                |
|                     | <ul> <li>(注) アプリケーションが NBAR の標準アプリケーションでない場合は、その HTTP ホスト名または SSL 共通名が表示されます<br/>(使用可能な場合)。これらのアプリケーションは、[Default]<br/>ビジネス関連性グループに割り当てられています。</li> </ul> |
|                     | アプリケーション名をクリックして、アプリケーションの360度ビュー<br>を表示することもできます。アプリケーションの健全性のモニター<br>(18ページ)を参照してください。                                                                  |
|                     | • [Health]:アプリケーションの正常性スコアが表示されます。                                                                                                    |
|                     | • [Business Relevance]:可能な値は、[Business Relevant]、[Business<br>Irrelevant]、および [Default] です。                                                               |
|                     | ・[Usage Bytes]:このアプリケーションに転送されたバイト数。                                                                                                    |
|                     | • [Average Throughput]: クライアントとサーバー間のアプリケーション<br>トラフィックのフローレート (Mbps 単位)。                                                                                 |
|                     | • [Packet Loss (%)]:パケット損失の割合。                                                                                                    |
|                     | • [Network Latency]:ネットワークの遅延時間(ミリ秒単位)。<br>Transmission Control Protocol (TCP) ベースのアプリケーションの場合。                                                           |
|                     | • [Jitter]:ネットワーク上のデータパケット間の時間遅延の差異(ミリ<br>秒単位)。Real-time Transport Protocol (RTP) ベースのアプリケーショ<br>ンの場合。                                                    |

| [Application] ダッシュレット |                                                                                                    |  |
|-----------------------|----------------------------------------------------------------------------------------------------|--|
| アイテム                  | 説明                                                                                                    |  |
| :                     | テーブルに表示するデータをカスタマイズします。                                                                                                    |  |
|                       | 1. をクリックします。                                                                                                    |  |
|                       | オプションのリストが表示されます。                                                                                                    |  |
|                       | 2. テーブルに表示するデータのチェックボックスをオンにします。                                                                                                    |  |
|                       | <b>3.</b> [Apply] をクリックします。                                                                                                    |  |
| [Export]              | CSVファイルにテーブルデータをエクスポートするには、[Export]をクリッ<br>クします。                                                                                      |  |
|                       | <ul> <li>(注) テーブルの列が選択されていない場合、使用可能なすべての列の<br/>データがエクスポートの対象になります。アプリケーションテー<br/>ブルに適用されているフィルタは、エクスポート対象のデータに<br/>適用されます。</li> </ul> |  |

## アプリケーションの健全性のモニター

この手順を使用して、特定のアプリケーションの詳細を表示します。

**ステップ1** Cisco DNA Center GUI で [Menu] アイコン (三) をクリックし、アシュアランス > の [Health] を選択します。

[Overall Health] ダッシュボードが表示されます。

- **ステップ2** [Application] タブをクリックします。 [Application Health] ダッシュボードが表示されます。
- ステップ3 [Application] テーブルで、アプリケーション名をクリックします。 [Application 360] ウィンドウが開き、アプリケーションの 360 度ビューが表示されます。
- **ステップ4** 左上隅にある時間範囲設定(<sup>(</sup>) をクリックして、ウィンドウに表示するデータの時間範囲を指定します。
  - a) ドロップダウンメニューから、時間範囲として[3 hours]、[24 hours]、または[7 days]を選択します。
  - b) [開始日付(Start Date)]と時刻、[終了日付(End Date)]と時刻を指定します。
  - c) [Apply] をクリックします。

- ステップ5 特定のロケーションのアプリケーション情報を表示するには、[Location] ドロップダウンリストからロ ケーションを選択します。
- **ステップ6** アプリケーションの正常性タイムラインスライダを使用して、より詳細な時間範囲のアプリケーション の正常性スコアやアプリケーションの品質情報を確認します。

タイムライン内でカーソルを合わせると、次の情報が表示されます。

[Health Score]:特定の時点の正常性スコアが表示されます。[Quality]領域のメトリックの色分けは正常 性スコアに対応しています。

[Quality]: [Quality] 情報領域には、遅延、ジッター、およびパケット損失に関する情報が表示されます。 遅延については、クライアントとアプリケーションの間の遅延に関する次の情報が表示されます。

- •LAN の遅延: クライアントとルータの間の遅延(ミリ秒)。
- WAN の遅延:ルータとサーバーの間の遅延(ミリ秒)。
- アプリケーションの遅延:サーバーとアプリケーションの間の遅延(ミリ秒)。

時間範囲を指定するには、タイムライン境界線をクリックしてドラッグします。これにより、[Application 360] ウィンドウに表示されるアプリケーションデータのコンテキストが設定されます。

ステップ7 タイムラインの下にある [Application Details] 領域で、次の情報を確認します。

| Application Details |                                                                                                    |  |
|---------------------|----------------------------------------------------------------------------------------------------|--|
| アイテム                | 説明                                                                                                    |  |
| ヘルススコア              | アプリケーションの正常性スコアは、アプリケーションの定性的メトリッ<br>ク(パケット損失、ネットワーク遅延、およびジッター)の加重平均に<br>基づいて計算されます。                                                                  |  |
|                     | <ul> <li>(注) 正常性スコアは、Cisco Catalyst 9000 シリーズスイッチおよび<br/>Cisco AireOS ワイヤレスコントローラについては提供されません。これらのデバイスは、正常性スコアの計算に必要な KPI を<br/>ポーリングしません。</li> </ul> |  |
| [Time and Date] 範囲  | [Application 360] ウィンドウに表示されているデータの時刻と日付の範囲<br>が表示されます。                                                                                               |  |
| ビジネスとの関連性           | アプリケーションの次世代 Network-Based Application Recognition (NBAR)                                                                                             |  |
| Traffic Class       | 分類情報を表示します。                                                                                                    |  |
| カテゴリ                |                                                                                                    |  |
| [Issues] タブ         | クリックすると、問題のリストが表示されます。手順8を参照してくだ<br>さい。                                                                                                    |  |
| [Exporters] タブ      | クリックすると、NetFow トラフィックを Cisco DNA Center に送信するデ<br>バイスのリストとその他の詳細情報が表示されます。手順9を参照して<br>ください。                                                           |  |

ステップ8 [Issues] をクリックして、次の情報を確認します。

#### 問題

対処する必要がある問題を表示します。問題は、タイムスタンプに基づいて一覧表示されます。直近の 問題が最初にリストされます。

問題をクリックするとスライドインペインが開き、問題の説明、影響、および推奨されるアクションな ど、対応する詳細情報が表示されます。

スライドインペインでは、次の操作を実行できます。

- •この問題を解決するには、次の手順を実行します。
- 1. ドロップダウンリストから [Resolve] を選択します。
- 2. 解決済みの問題の一覧を表示するには [Resolved Issues] をクリックします。
- ・問題を無視するには、次の手順を実行します。
  - 1. ドロップダウンリストから [Ignore] を選択します。
  - 2. スライダで問題を無視する時間数を設定します。
  - 3. [Confirm] をクリックします。
  - 4. 無視された問題の一覧を表示するには [Ignored Issues] をクリックします。

問題のタイプの詳細については、問題の表示と管理を参照してください。

#### ステップ9 [Exporters] をクリックして、次の情報を確認します。

| エクスポータ         |                                                                                                    |  |
|----------------|----------------------------------------------------------------------------------------------------|--|
| アイテム           | 説明                                                                                                    |  |
| [デバイス(Device)] | NetFlow トラフィックを Cisco DNA Center に送信しているデ<br>バイス(ルータ、スイッチ、ワイヤレスコントローラ、アプ<br>ライアンスなど)のリストが表示されます。                                                                                                    |  |
| ヘルススコア         | <ul> <li>直近の5分間の正常性スコア。正常性スコアは、アプリケーションの定性的メトリック(パケット損失、ネットワーク遅延、ジッターなど)に基づいて計算されます。</li> <li>(注) 正常性スコアは、Cisco Catalyst 9000 シリーズスイッチおよびCisco AireOS ワイヤレスコントローラについては提供されません。これらのデバイスは、正常性スコアの計算に必要な KPIをポーリングしません。</li> </ul> |  |
| Traffic Class  | 該当する場合にアプリケーションのNBAR 分類情報が表示されます。                                                                                                    |  |

|    |    | Lº. | ~ |
|----|----|-----|---|
| エク | ステ | トー  | タ |

| アイテム               | 説明                                            |
|--------------------|-----------------------------------------------|
| [Go to Device 360] | クリックすると、特定のデバイスの [Device 360] ウィンドウ<br>が開きます。 |

- ステップ10 メトリックチャートを表示するには、次の手順を実行します。
  - ルータおよびアプライアンスの場合は、エクスポータの行をクリックします。その行の下に、使用 状況、平均スループット、パケット損失、ジッター、および遅延のメトリックについてのチャート が表示されます。
  - スイッチおよびワイヤレスコントローラの場合は、デバイス名をクリックします。スライドインペインが開き、使用状況および平均スループットのメトリックについてのチャートが表示されます。

また、スライドインペインで [Device 360] をクリックして、特定のデバイスの [Device 360] ウィンド ウを開くこともできます。

| メトリック グラフ   |                                                                     |  |
|-------------|---------------------------------------------------------------------|--|
| チャート        | 説明                                                                  |  |
| Usage       | 特定のアプリケーションに対してクライアントが転送したバイト数。                                     |  |
| スループット      | クライアントとサーバーの間のアプリケーション トラフィックのレート<br>(Mbps)。                        |  |
| Packet Loss | パケット損失のパーセンテージ(最大と平均)。                                              |  |
|             | <ul><li>(注) このメトリックは、スイッチおよびワイヤレスコントローラに<br/>ついては提供されません。</li></ul> |  |
| 遅延          | ネットワークの遅延時間(最大と平均)(ミリ秒単位)。次の遅延の<br>チャートが提供されます。                     |  |
|             | <ul> <li>ネットワーク遅延</li> </ul>                                        |  |
|             | ・クライアントネットワークの遅延                                                    |  |
|             | <ul> <li>サーバーネットワークの遅延</li> </ul>                                   |  |
|             | ・アプリケーション ネットワークの遅延                                                 |  |
|             | <ul><li>(注) このメトリックは、スイッチおよびワイヤレスコントローラに<br/>ついては提供されません。</li></ul> |  |
| ジッタ         | ネットワーク上のデータパケット間の時間遅延(最大および平均)の差<br>異(ミリ秒単位)。                       |  |
|             | <ul><li>(注) このメトリックは、スイッチおよびワイヤレスコントローラに<br/>ついては提供されません。</li></ul> |  |

| メトリック グラフ |                                             |
|-----------|---------------------------------------------|
| チャート      | 説明                                          |
| DSCP      | ・[Observed]:アプリケーションの現在の DSCP 値。            |
|           | ・[Expected]: NBAR によって割り当てられたデフォルトの DSCP 値。 |
|           | (注) このメトリックは、最適化 APM については提供されません。          |

**ステップ11** [Application Endpoint]のテーブルで、アプリケーションにアクセスしているクライアントのリストを確認 します(メトリックチャートの後に表示されます)。

> このテーブルには、各クライアントの詳細が表示されます。これには、識別子(ユーザー ID、ホスト 名、IPアドレス、MACアドレスのうち、この順序で使用可能なもの)、クライアント、クライアントの 正常性、アプリケーションの正常性、使用状況、デバイスタイプ、MACアドレス、VLAN ID などの情 報が含まれます。

> アクティブクライアントについては、[Identifier] 列をクリックして [Client 360] ウィンドウを開くことができます。

このテーブルには、クライアントが最大100個まで表示されます。追加のクライアントを表示するには、 [Show More] をクリックします。

- **ステップ12** (任意) テーブルに表示するデータをカスタマイズします。
  - a) をクリックします。 オプションのリストが表示されます。
  - b) テーブルに表示するデータのチェックボックスをオンにします。
  - c) [Apply] をクリックします。

ステップ13 (任意) テーブルデータを CSV ファイルにエクスポートするには、[Export] をクリックします。

(注) テーブルの列が選択されていない場合、使用可能なすべての列のデータがエクスポートの対象 になります。アプリケーションテーブルに適用されているフィルタは、エクスポート対象のデー タに適用されます。

## アプリケーションのヘルス スコアと KPI メトリックスの 理解

ここでは、アプリケーションのヘルス スコアと KPI メトリックの計算方法について説明します。

### 全体的なアプリケーション正常性スコア

アプリケーション正常性スコアは、正常なビジネス関連アプリケーションの数(正常性スコア が8~10)をビジネス関連アプリケーションの総数で割ったパーセンテージです。このスコア は直近の5分間に対して計算されます。

例:90%(正常性スコア)=90(正常性スコアが8~10のビジネス関連アプリケーション数) ÷100(ビジネス関連アプリケーションの総数)

### 個別アプリケーションの正常性スコア

個別アプリケーションの正常性スコアは、アプリケーションの定性的メトリック(パケット損 失、ネットワーク遅延、およびジッター)の加重平均に基づいて計算されます。

個別アプリケーションの正常性は1~10のスケールで測定され、10が最高スコアになります。 個別アプリケーションの正常性スコアを計算するには、次の式を使用します。

個別アプリケーションの正常性スコア = (Latency\_Weight \* Latency\_VoS\_Score + Jitter\_Weight \* Jitter\_VoS\_Score + PacketLoss\_Weight \* PacketLoss\_VoS\_Score) ÷ (Latency\_Weight + Jitter\_Weight + PacketLoss\_Weight)

(注) 正常性スコアは、Cisco Catalyst 9000 シリーズスイッチおよび Cisco AireOS ワイヤレスコント ローラについては提供されません。これらのデバイスは、正常性スコアの計算に必要なKPIを ポーリングしません。

個別アプリケーションの正常性スコアを計算するためのワークフローは次のとおりです。

- 1. KPI (ジッター、遅延、パケット損失)を取得します。
- 2. フローレコードの DSCP 値に基づいて、アプリケーションのトラフィッククラスを決定し ます。
- 3. 各トラフィッククラスと KPI メトリックの Cisco Validated Design (CVD) しきい値を使用 して、KPI 番号をサービススコア検証(VoS スコア)に変換します。
- **4.** アプリケーションのトラフィッククラスと許容度レベルに基づいて、KPIの重み付けを行います。重み付けは RFC4594 に基づきます。
- 5. アプリケーションの正常性スコアを計算します。これは、パケット損失、ネットワーク遅 延、およびジッターの加重平均です。

I